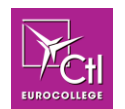

## How you can download an e-book

Before downloading an e-book in offline mode, make sure that you also download the Adobe Digital Editions 3.0 from <u>here</u>

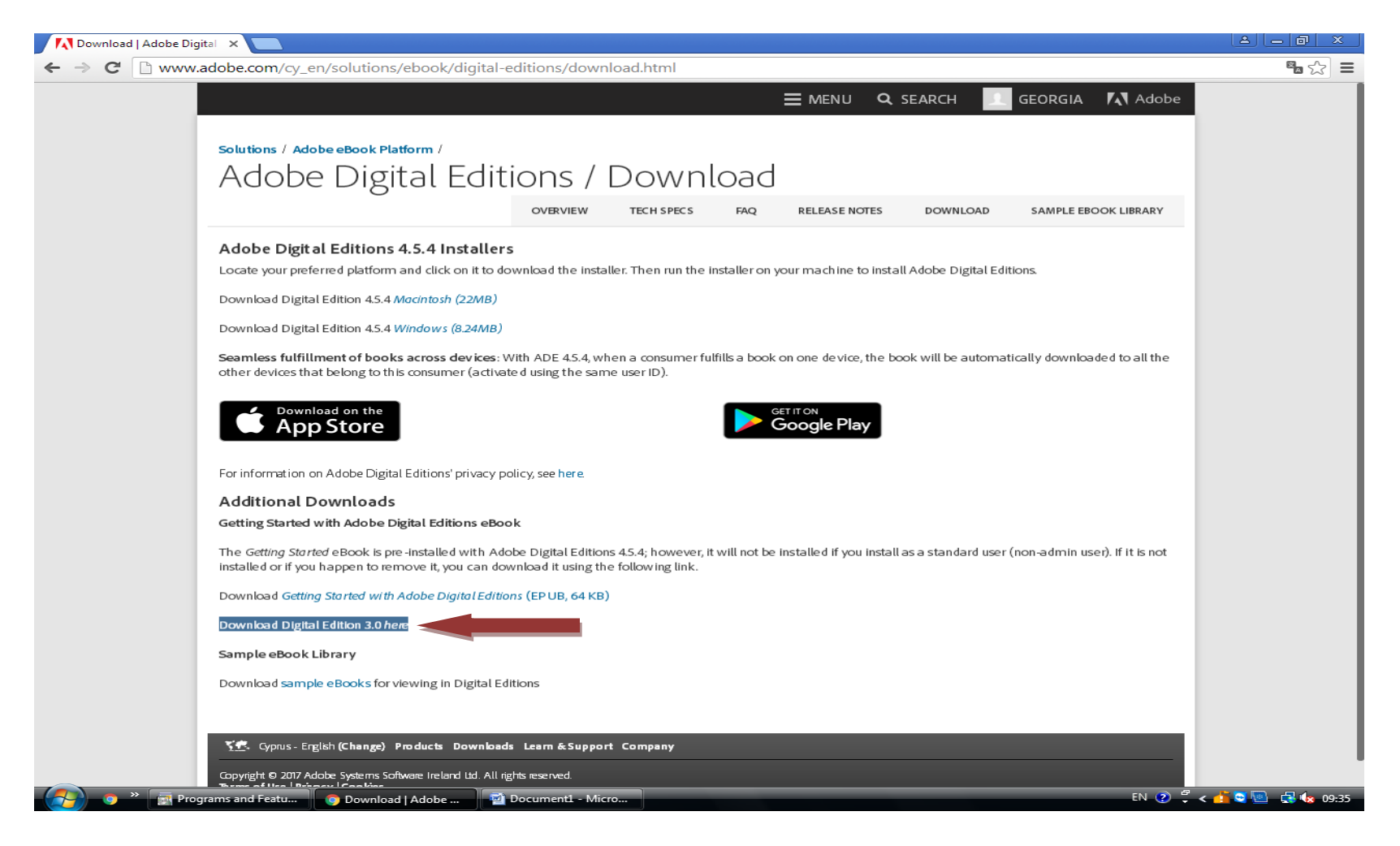

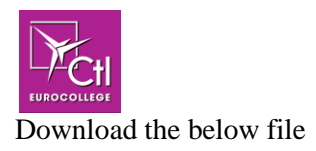

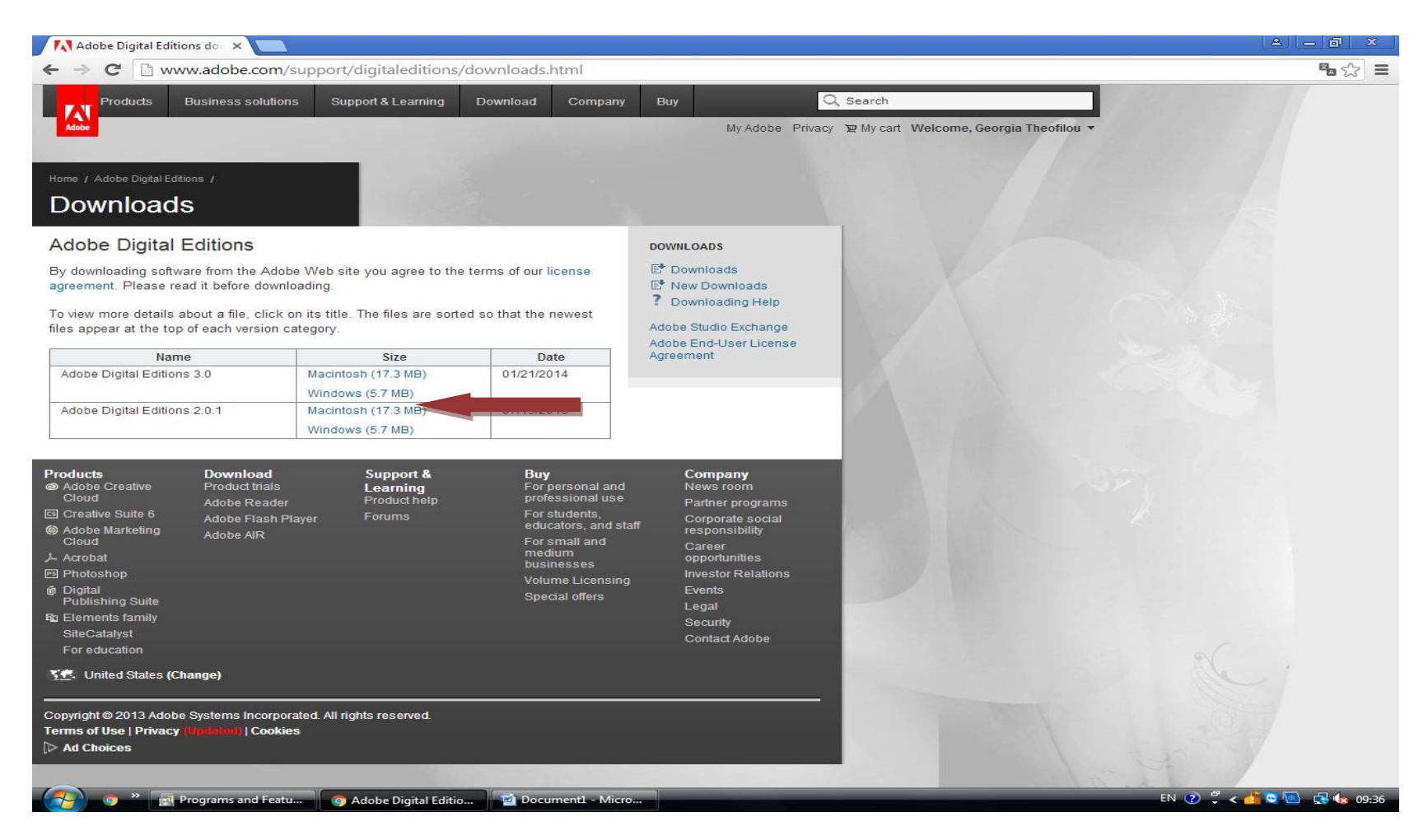

Open the downloaded file

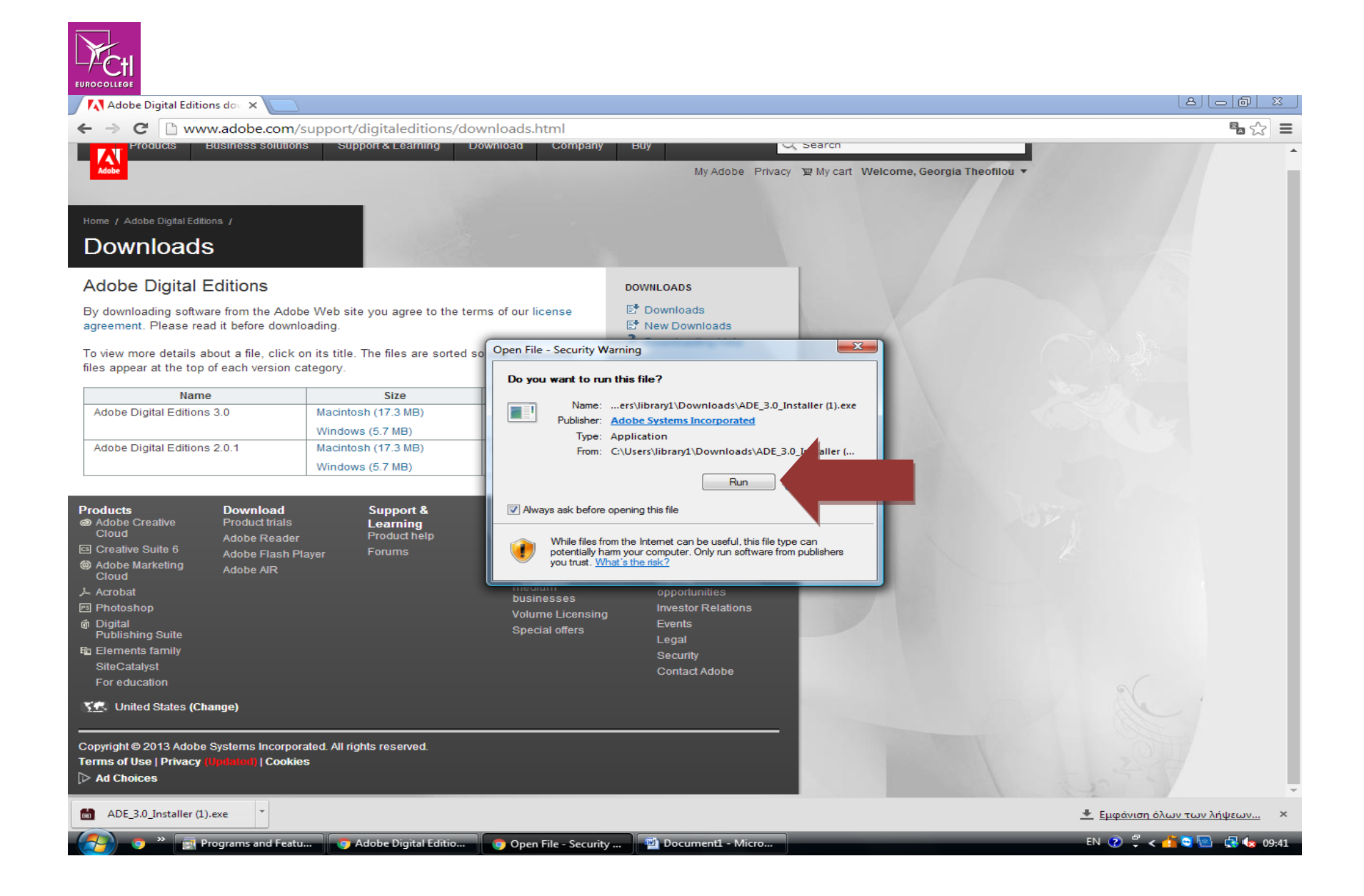

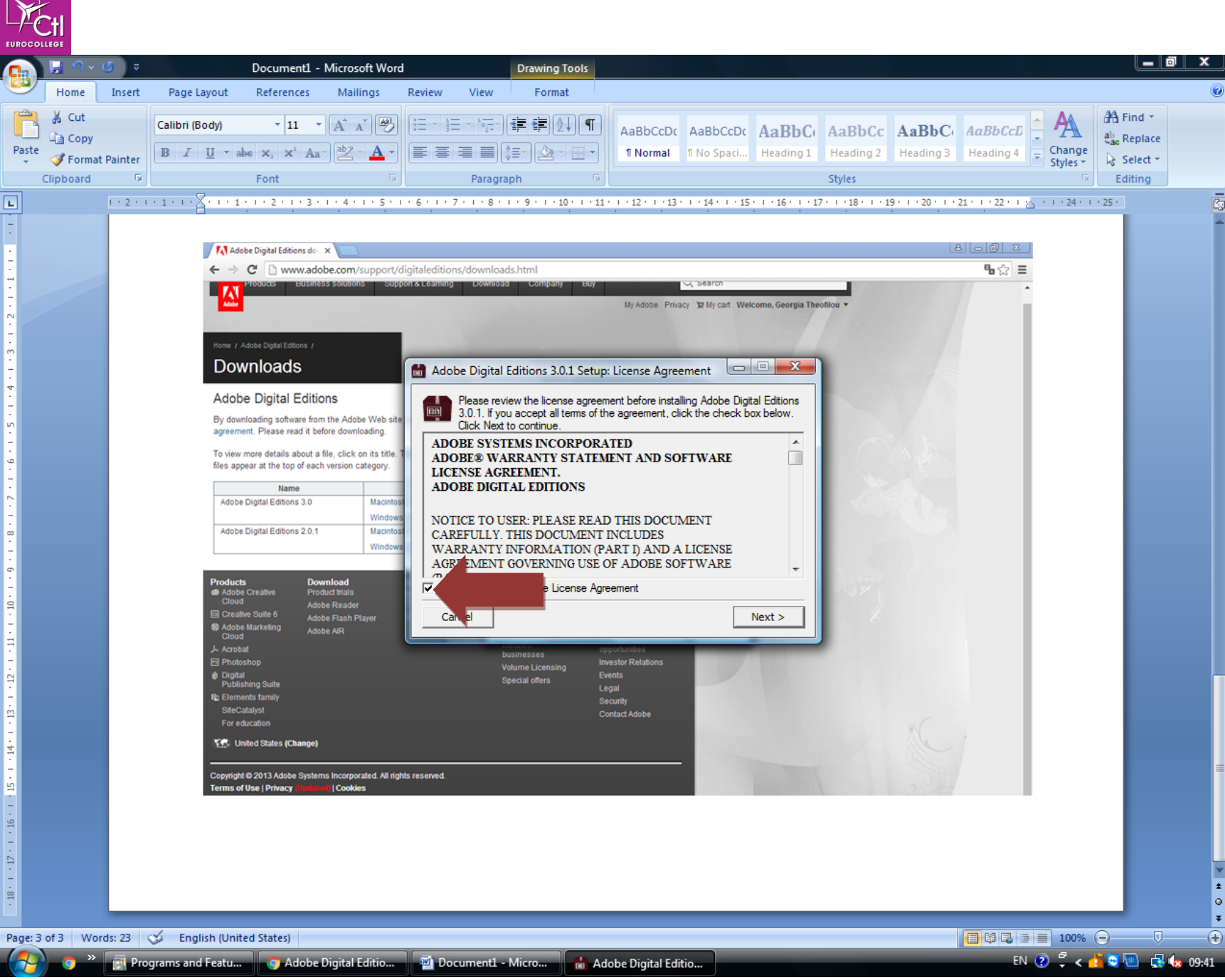

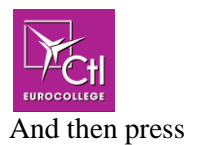

- Next
- Next
- Finish
- And close

When you finish downloading of adobe digital editions, log into your Ebsco account, choose your e-book, and follow the following steps.

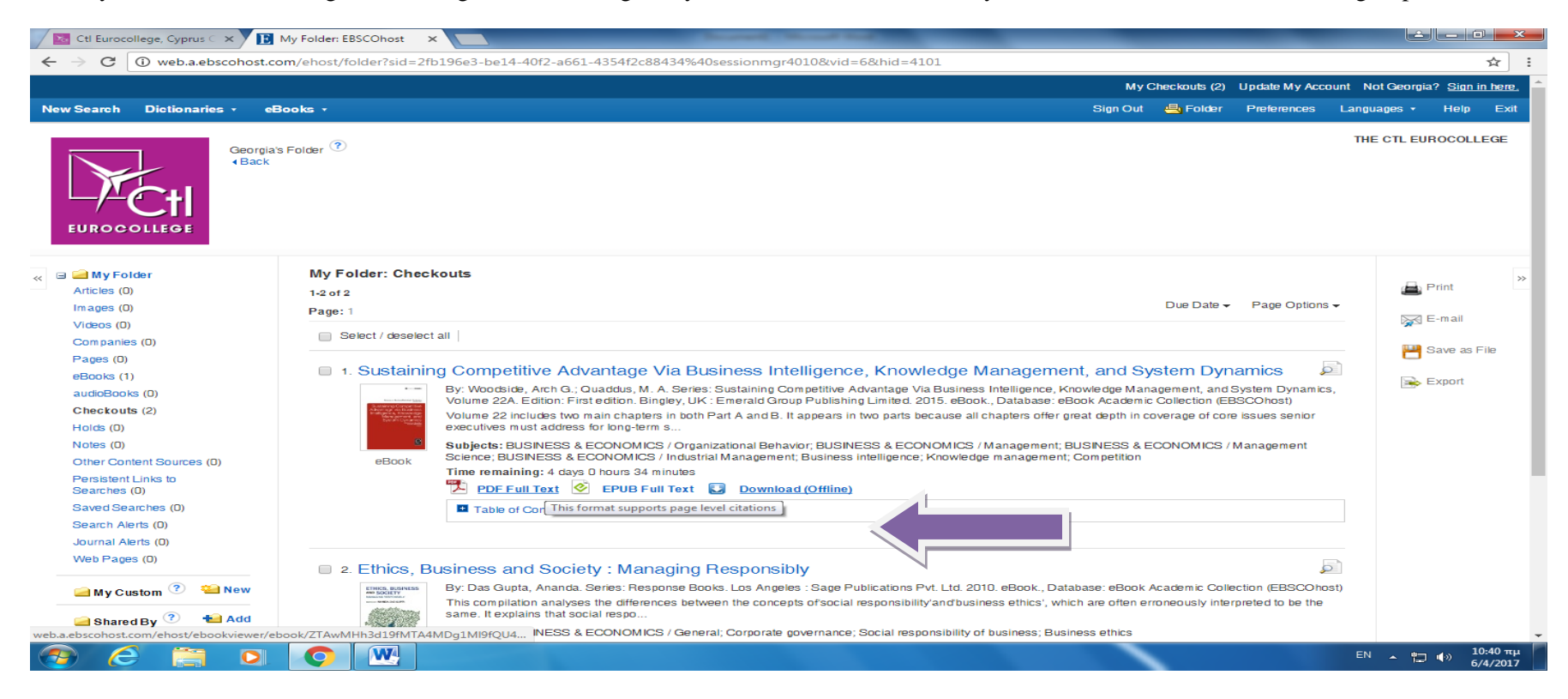

## Download offline

Choose the option EPUB

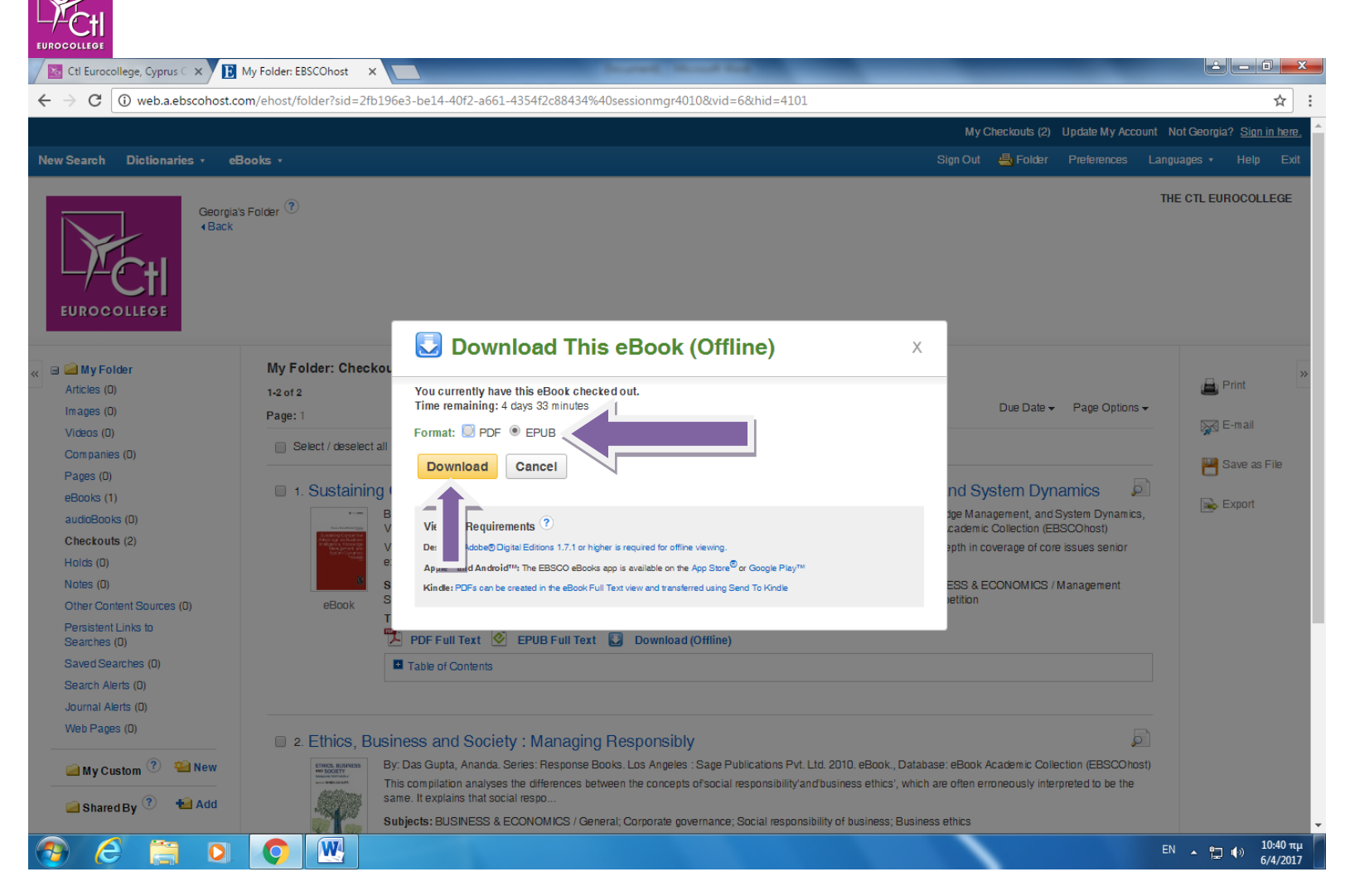

And click on Download

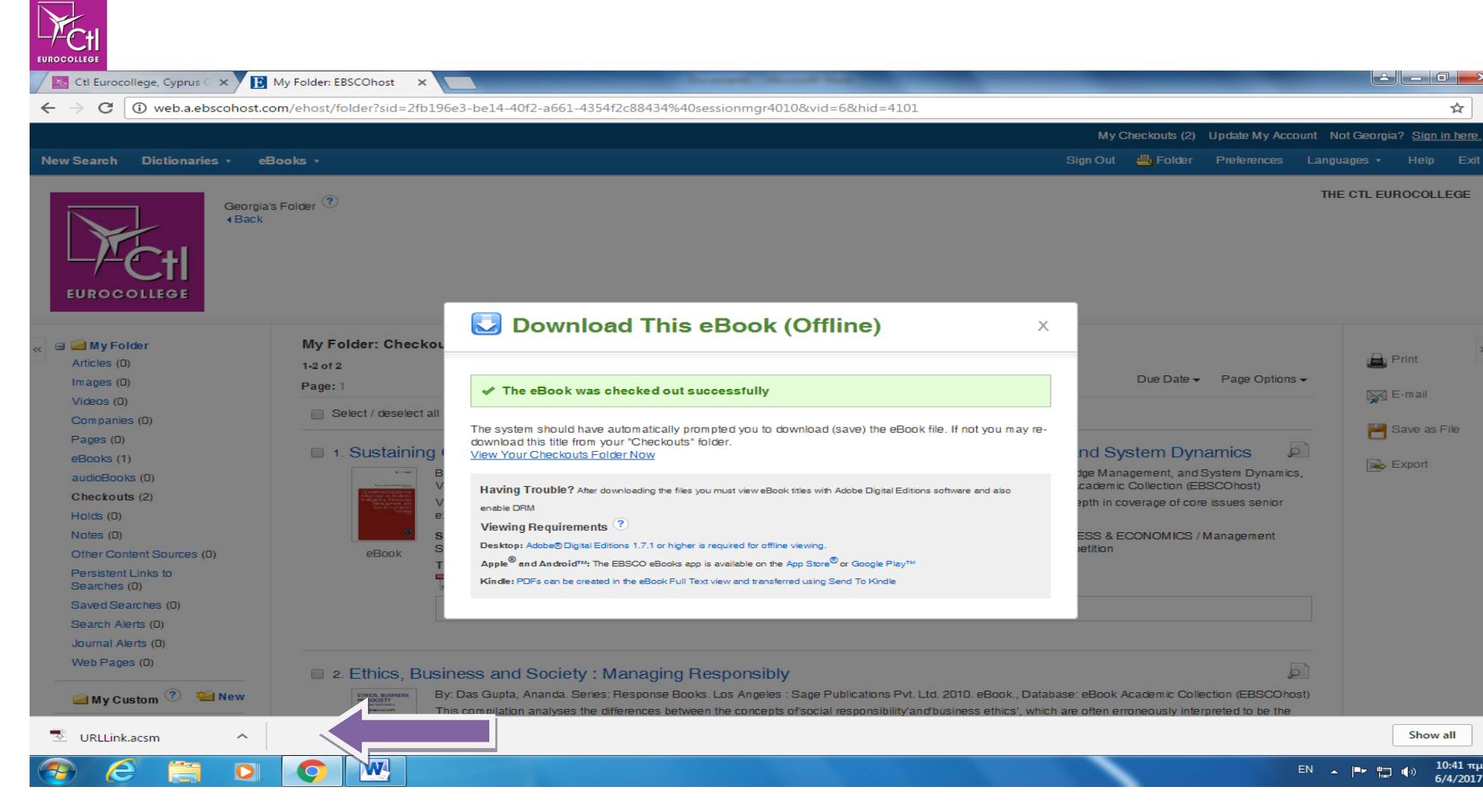

Open the downloaded file

| 「「・ U」 <del>、</del>                 | Contraction and the                                                                                                 |                                      |                                                 | Document1 - Microsoft Word           |                                     |                              |                                            |                                                              |
|-------------------------------------|----------------------------------------------------------------------------------------------------|--------------------------------------|-------------------------------------------------|--------------------------------------|-------------------------------------|------------------------------|--------------------------------------------|--------------------------------------------------------------|
| Home Insert                         | Page Layout References                                                                                              | Mailings Review                      | View Easy Documen                               | t Creator                            |                                     |                              |                                            |                                                              |
| ∦ Cut<br>≧ Copy<br>✓ Format Painter | Calibri (Body) ${}$ 11 ${}$ $A^{*} A^{*}$<br><b>B</b> $I$ $\underline{U}$ ${}$ also $\mathbf{x}_{2} \mathbf{x}^{2}$ | Aa * 🧠 ∷ * ∰<br>• № • <u>A</u> * 🔳 ≣ | :*'∰* ≇≇ 2↓ <br>■ ■   \$≣*   & * ⊞              | T AaBbCcDc AaBbCcDc                  | AaBbC AaBbCc<br>Heading 1 Heading 2 | AaB AaBbCo<br>Title Subtitle | 5. AaBbCcDi AaBbCcDi<br>Subtle Em Emphasis | A Find *     ac Replace     Change     Styles *     Select * |
| ipboard 🖓                           | Font                                                                                                    | - Fa                                 | Paragraph                                       | 1 <u>9</u>                           |                                     | Styles                       |                                            | Fa Editing                                                   |
|                                     |                                                                                                    |                                      |                                                 |                                      |                                     |                              |                                            |                                                              |
|                                     |                                                                                                    | Computer Aut                         | norization                                      |                                      |                                     |                              | _                                          |                                                              |
|                                     |                                                                                                    |                                      |                                                 |                                      |                                     |                              |                                            |                                                              |
|                                     |                                                                                                    |                                      | dobe Digital Editio                             | ons                                  |                                     |                              |                                            |                                                              |
|                                     |                                                                                                    | Authori                              | vo Vour Computer                                |                                      |                                     |                              |                                            |                                                              |
|                                     |                                                                                                    | Aution                               | e rour computer                                 |                                      |                                     |                              |                                            |                                                              |
|                                     |                                                                                                    | Authorizing                          | <ul> <li>Fasily transfer Adobe DRM p</li> </ul> | rotected items between multiple con  | puters and mobile devices.          |                              |                                            |                                                              |
|                                     |                                                                                                    |                                      | - Read Adobe DRM-protected                      | items on computers or mobile devic   | es (up to six).                     |                              |                                            |                                                              |
|                                     |                                                                                                    |                                      | - Restore your content from b                   | ackup should you ever need to re-ins | tall the OS.                        |                              |                                            |                                                              |
|                                     |                                                                                                    | Select eBoo                          | vendor, then enter your logi                    | n ID and password below              |                                     |                              |                                            |                                                              |
|                                     |                                                                                                    |                                      | eBook Vendor:                                   | Adobe ID                             | Create an Adobe ID                  |                              |                                            |                                                              |
|                                     |                                                                                                    |                                      | Adobe ID:                                       |                                      |                                     |                              |                                            |                                                              |
|                                     |                                                                                                    |                                      | Pactword                                        |                                      | I format my password                |                              |                                            |                                                              |
|                                     |                                                                                                    |                                      |                                                 |                                      | riordorthi possitione               |                              |                                            |                                                              |
|                                     |                                                                                                    |                                      |                                                 |                                      |                                     |                              |                                            |                                                              |
|                                     |                                                                                                    |                                      |                                                 |                                      |                                     |                              |                                            |                                                              |
|                                     |                                                                                                    | I want to                            | authorize my computer without                   | an ID                                |                                     |                              |                                            |                                                              |
|                                     |                                                                                                    |                                      |                                                 |                                      |                                     |                              |                                            |                                                              |
|                                     |                                                                                                    | Cane                                 | 1                                               |                                      |                                     | Next                         |                                            |                                                              |
|                                     |                                                                                                    |                                      |                                                 |                                      |                                     |                              |                                            |                                                              |
|                                     |                                                                                                    | To URLankacom                        |                                                 |                                      |                                     | Show all X                   |                                            |                                                              |
|                                     |                                                                                                    |                                      |                                                 |                                      |                                     | water                        |                                            |                                                              |
|                                     |                                                                                                    | Open the do                          | wnloaded file                                   |                                      |                                     |                              |                                            |                                                              |
|                                     |                                                                                                    |                                      |                                                 |                                      |                                     |                              |                                            |                                                              |
|                                     |                                                                                                    |                                      |                                                 |                                      |                                     |                              |                                            |                                                              |
|                                     |                                                                                                    |                                      |                                                 |                                      |                                     |                              |                                            |                                                              |
|                                     |                                                                                                    |                                      |                                                 |                                      |                                     |                              |                                            |                                                              |

Choose ebook vendor Adobe ID

Tick ( $\sqrt{}$  ) I want to authorize my computer without an Id and then click NEXT

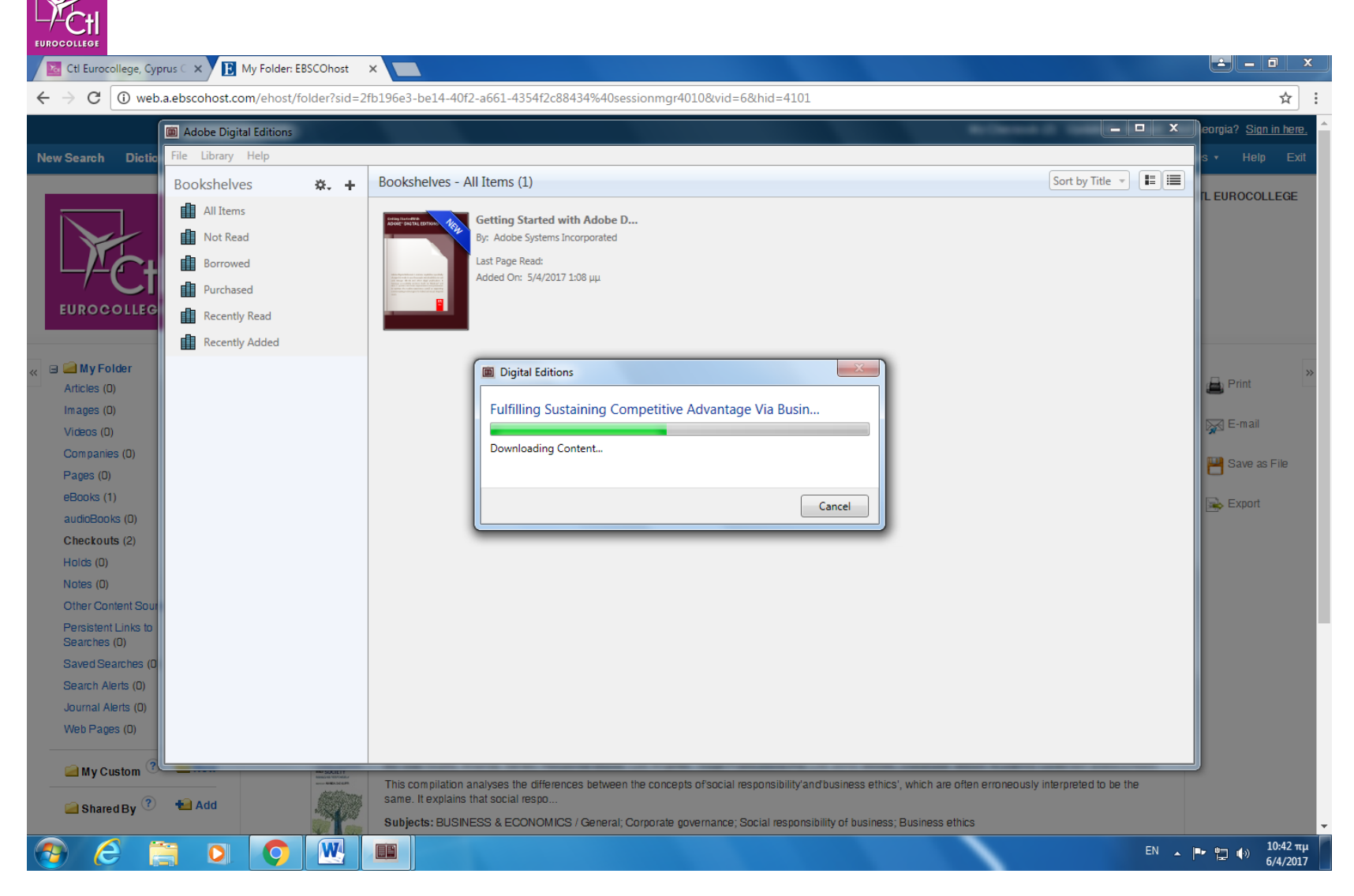

The downloaded item will appear on your desktop

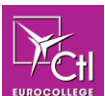

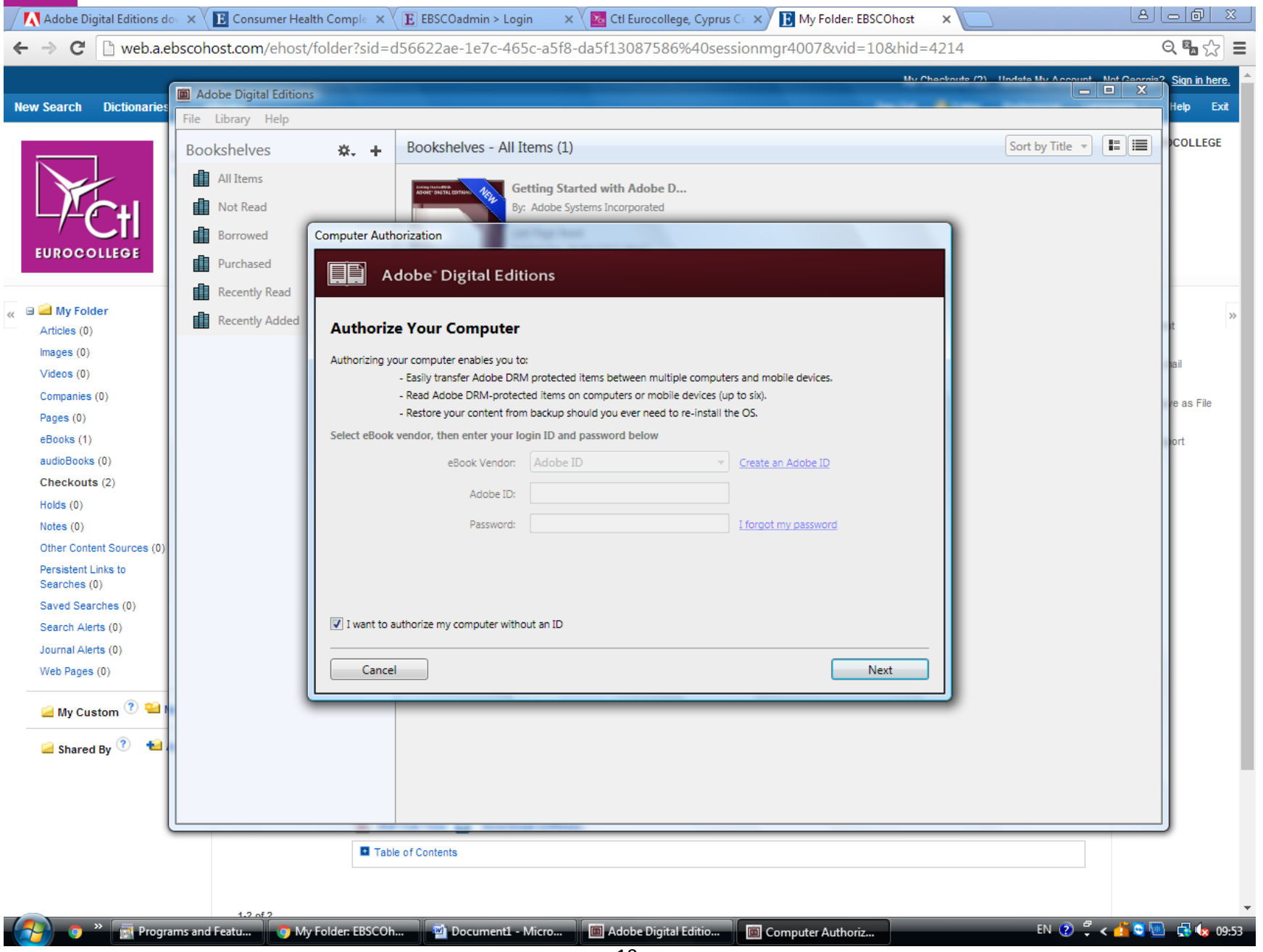